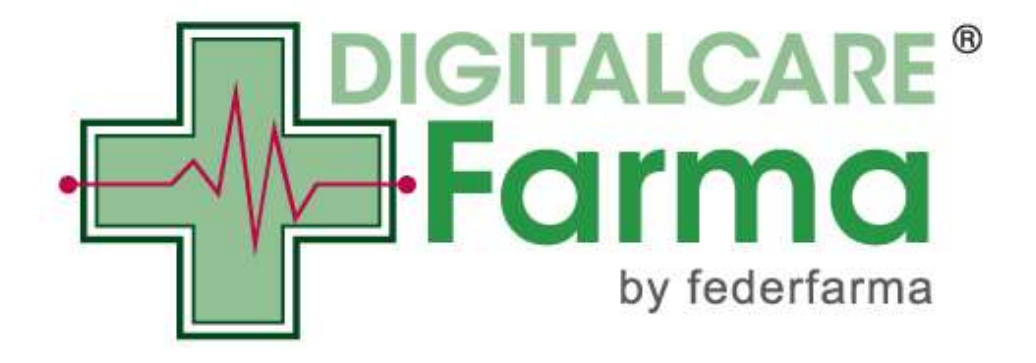

# Fatturazione Elettronica verso la Pubblica Amministrazione

Guida all'utilizzo del Servizio

Versione 2.1 del 08/02/2016

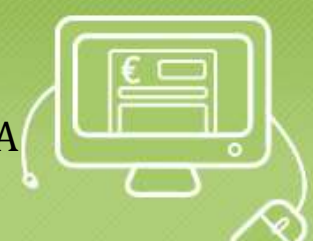

## Sommario

| Ι.    | Chi                  | fa cosa - ruoli                                                                                                    | 3                    |
|-------|----------------------|----------------------------------------------------------------------------------------------------|----------------------|
|       | (a)                  | La Farmacia – produzione del file XML                                                                                                    | 3                    |
|       | (b)                  | Promofarma – firma, spedizione, gestione notifiche e conservazione sostitutiva                                                                                                    | 3                    |
|       | (c)                  | Il Sistema di Interscambio (SDI)                                                                                                    | 3                    |
|       | (d)                  | La Pubblica Amministrazione (PA)                                                                                                    | 3                    |
| II.   | Acc                  | esso al servizio fattura elettronica                                                                                                    | 4                    |
| III.  | Con                  | ne caricare una fattura elettronica                                                                                                    | 6                    |
| IV.   | Con                  | ne visualizzare le fatture già emesse e lo stato                                                                                                    | 9                    |
| V.    | Con                  | sigli pratici e chiarimenti prima del caricamento delle fatture                                                                                                    | 11                   |
| VI.   | Des                  | crizione degli stati e degli errori                                                                                                    | 12                   |
|       | CAS                  | O N. 1 Trasferimento in corso                                                                                                    | 12                   |
|       | CAS<br>Veri          | O N. 2 Documento rifiutato e non inviabile al SDI - Il documento non ha superato i controlli di validaz<br>ificare i contenuti del file XML                                                                                                    | zione.<br>12         |
|       | CAS                  | O N. 3 Documento preso in carico in attesa di risposta dal SDI                                                                                                    | 12                   |
|       | CAS                  | O N. 4 Rifiutata dal Sistema di interscambio                                                                                                    | 13                   |
|       | CAS                  | O N. 5 Traferita alla PA. In attesa di risposta                                                                                                    | 13                   |
|       | CAS<br>di e<br>Al ri | O N. 6 Il SDI non riesce a recapitare la fattura alla PA. Il SDI replicherà il tentativo per 10 giorni e, in c<br>sito negativo, invierà una notifica di "Attestazione di avvenuta trasmissione con impossibilità di reca<br>icevimento di tale notifica il mittente dovrà contattare la PA destinataria della fattura | :aso<br>pito".<br>13 |
|       | CAS<br>rego          | O N. 7 La PA non ha segnalato alcun esito negli ultimi 15 gg - Il processo elettronico si è concluso<br>plarmente e la fattura è stata trasmessa alla PA                                                                                                    | 14                   |
|       | CAS                  | O N. 8 Rifiutata dalla pubblica amministrazione                                                                                                    | 14                   |
| VII.  | Con                  | nunicazione luogo di conservazione delle fatture elettroniche                                                                                                    | 16                   |
| VIII. | Ma                   | anuale Conservazione dei documenti informatici                                                                                                    | 16                   |

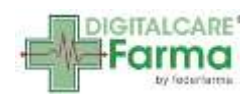

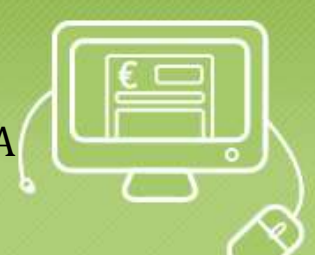

### I. Chi fa cosa - ruoli

#### (a) La Farmacia – produzione del file XML

A decorrere dal 31 marzo 2015, in tutti i casi in cui la Farmacia deve emettere una fattura per le prestazioni di servizi o le cessioni di beni effettuate nei confronti della Pubblica Amministrazione (PA), non potrà più emetterla in formato cartaceo, ma dovrà produrla in formato elettronico (FatturaPA).

La FatturaPA è rappresentata da un file XML (eXtensible Markup Language) che deve rispettare le specifiche previste (cfr. <u>http://www.fatturapa.gov.it/export/fatturazione/it/a-2.htm</u>).

La produzione del file XML, sia per le FatturePA che per le eventuali note di credito, è a carico del gestionale della Farmacia ovvero delle piattaforme (ad es. web Care e web DPC) utilizzate per i relativi servizi.

E' bene ricordare che la numerazione delle FatturePA è a carico della Farmacia e deve essere dedicata esclusivamente a questo tipo di fatturazione. Pertanto deve essere progressiva, partendo dal numero 1 e aggiungendo ad esempio una lettera al fine di poterla distinguere dalla numerazione delle fatture cartacee.

# (b) Promofarma – firma, spedizione, gestione notifiche e conservazione sostitutiva

Il servizio di Promofarma è disponibile tramite il sito <u>www.federfarma.it</u>.

Le attività del servizio Promofarma sono:

- L'invio e la gestione di un numero illimitato di fatture;
- La verifica di conformità dei file agli standard prestabiliti;
- La firma digitale della fattura;
- L'invio della fattura al sistema di interscambio (SDI);
- La gestione delle notifiche
- L'archiviazione digitale delle FatturePA e delle notifiche.

Promofarma non è responsabile del contenuto delle ricevute o dell'esito comunicato dalla PA, ne può intervenire in alcun modo nei rapporti tra la farmacia e la PA, in quanto svolge unicamente un ruolo di facilitazione nella trasmissione delle FatturePA e nella gestione delle relative ricevute.

#### (c) Il Sistema di Interscambio (SDI)

Il Sistema di Interscambio, gestito da SOGEI, riceve le FatturePA inviate dal servizio Promofarma e le sottopone a verifica formale restituendo una risposta che Promofarma inoltra alla Farmacia.

### (d) La Pubblica Amministrazione (PA)

La Pubblica Amministrazione preleva le fatture dal SDI e può trasmette notifiche di accettazione, rifiuto, etc. entro 15 dalla ricezione. Tali risposte vengono inoltrate al SDI e Promofarma le ritrasmette alla Farmacia.

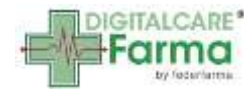

### II. Accesso al servizio fattura elettronica

Per utilizzare il servizio di fatturazione elettronica verso la Pubblica Amministrazione predisposto da Promofarma, è necessario autenticarsi all'area riservata del sito <u>www.federfarma.it</u>, inserendo le proprie credenziali di accesso.

|                                                                                                    | Login                                                                                                    |
|----------------------------------------------------------------------------------------------------|----------------------------------------------------------------------------------------------------|
| federazione nazionale unitaria titolari di farmacia                                                                 | INTEGRATORI:<br>MERCATO, LEGISLAZIONE<br>ED EVIDENZE SCIENTIFICHE<br>ISCRIZIONE GRATUITA                                                                                                    |
| HOME CHI SIAMO EDICOLA FARMACI E FARMACIE TICKET REGIONALI SPESA FARM                                               | IACEUTICA RISERVATO                                                                                                    |
| Login                                                                                                    |                                                                                                    |
| Accesso all'area riservata di Federfarma                                                                            | Cerca                                                                                                    |
| 0                                                                                                    | Farmacia Farmaco Lavoro                                                                                                    |
| A                                                                                                    | Inserisci il CAP o la località per trovare la<br>farmacia più vicina.<br>Cerca                                                                                                    |
| Per accedere all'area riservata e' necessario essere in possesso dell'autorizzazione<br>necessaria.                 | oppure usa la <u>ricerca avanzata</u> .                                                                                                    |
| Se non sei in possesso delle chiavi di accesso puoi richiederle a Federfarma compilando il modulo di registrazione. | ► LOGIN                                                                                                    |
| Se hai dimenticato le chiavi di accesso, clicca sul link 'password dimenticata'.                                    | Registrazione     Iscrizione Filodiretto                                                                                                    |
| Login                                                                                                    |                                                                                                    |
| Nome utente:<br>Password:<br>Ricordati di me<br>Accesso                                                             | Multimedia         Image: state state s |
| Password dimenticata                                                                                                | 18 aprile 2015<br>Beatrice Lorenzin<br>video-messagnio di                                                                                                    |

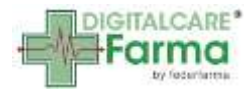

Dopo aver effettuato l'accesso, nell'area riservata del sito, si può accedere al servizio cliccando sul pulsante "Accedi al servizio" presente nel banner "La fattura elettronica in farmacia" oppure cliccando sul pulsante "Fattura elettronica" che si trova nel boxe Digitalcare Farma.

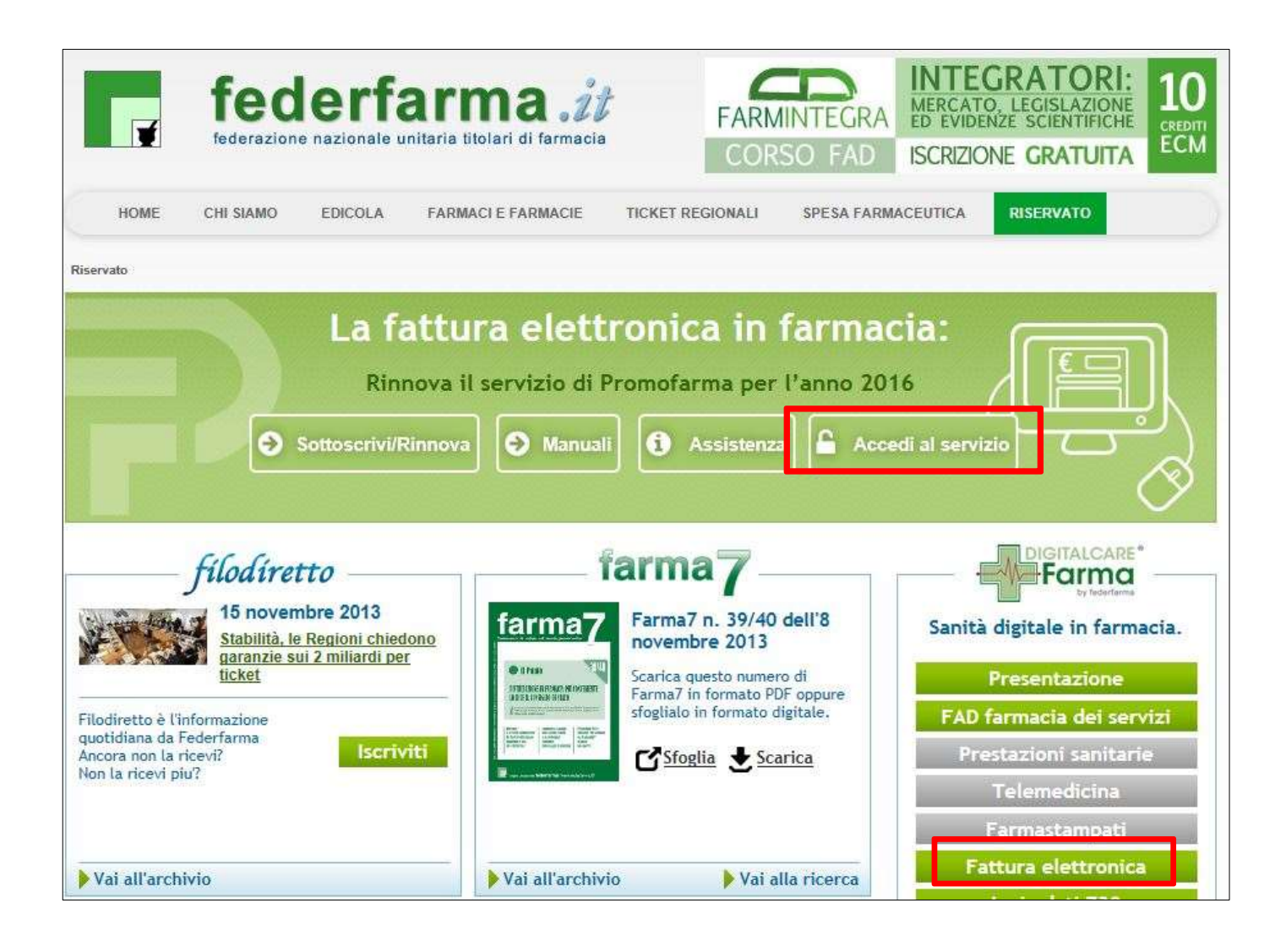

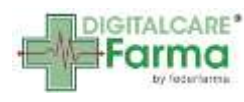

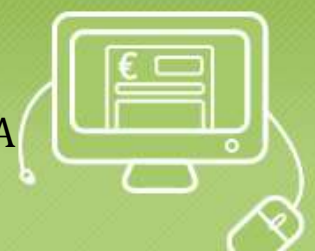

### III. Come caricare una fattura elettronica

Per effettuare il caricamento di una fattura, fare click sul pulsante riquadrato di rosso;

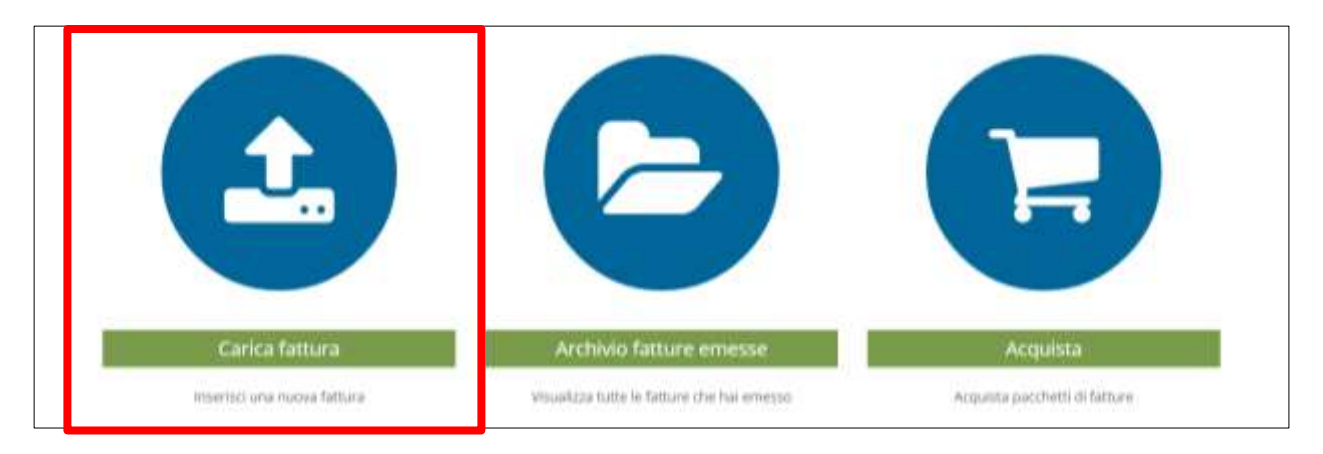

Verrà visualizzata la schermata sotto riportata, dalla quale è possibile, cliccando il pulsante "Aggiungi file…", aprire una finestra di dialogo con il proprio computer. Tramite la finestra, sarà possibile individuare, selezionare e caricare il file XML, precedentemente salvato in apposita cartella anche secondo eventuali indicazioni fornite dalla software house.

| Aggiungi file                 | Selezionare | il file da caricare    |                  |          |                       | 1 | - * | 1                                                                                                    |
|-------------------------------|-------------|------------------------|------------------|----------|-----------------------|---|-----|----------------------------------------------------------------------------------------------------|
| Inserisci qui la descri       | 00-1        | ▶ XML                  |                  | • 4,     | Cento XML             |   | P   |                                                                                                    |
|                               | Organizza • | Nuova cartella         |                  |          | 111.*                 |   |     |                                                                                                    |
| Attentioned                   | * Pr        | Nome                   | Ultima modifica  | Tipo     | Dimensione            |   |     |                                                                                                    |
| Carica In caso di im          |             | 1T02216720132.sml      | 11/03/2015 14:04 | File XML | 254 KB                |   |     |                                                                                                    |
| a a construction of the       | 41          | T02216720132_W1502.xmt | 11/03/2015 14:04 | File XML | 33 KB                 |   |     |                                                                                                    |
|                               | 48          |                        |                  |          |                       |   |     |                                                                                                    |
|                               | 61          |                        |                  |          |                       |   |     |                                                                                                    |
| a non dirpopi del file VMI    | 1           |                        |                  |          |                       |   |     |                                                                                                    |
| e nun usponi dei nie Awic     | 1 C         |                        |                  |          |                       |   |     |                                                                                                    |
| n casi marginali, se non disp | 1 B         |                        |                  |          |                       |   |     |                                                                                                    |
| ttenzione: Se la sessione n   |             |                        |                  |          |                       |   |     | ocedura                                                                                                    |
|                               | 50          |                        |                  |          |                       |   |     | New York Constant of the Party of the Party |
|                               | 1 t         |                        |                  |          |                       |   |     | nota di debito manua                                                                                                    |
|                               | 1.5         |                        |                  |          |                       |   |     |                                                                                                    |
|                               | 1 to 1      |                        |                  |          |                       |   |     |                                                                                                    |
|                               |             |                        |                  |          |                       |   |     |                                                                                                    |
|                               | 1 I T       |                        |                  |          | Sector and Statistics |   |     |                                                                                                    |
|                               |             | Nomefile               |                  |          | Tutti i file (*.*)    |   | •   |                                                                                                    |

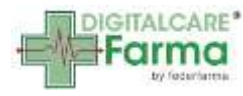

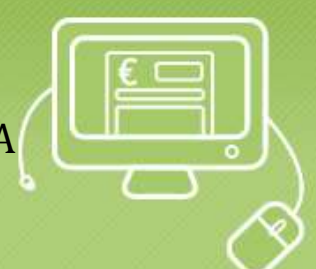

Una volta selezionato il file è possibile inserire una descrizione (facoltativa), come promemoria, per consentire una ricerca più agevole dei file caricati;

|           | ML                                                                                   |
|-----------|--------------------------------------------------------------------------------------|
| Selezion  | a la fattura dal tuo computer (Max 5 MB)                                             |
| Aggiungi  | file IT02216720132_W1502.xml                                                         |
| Inserisci | qui la descrizione del file                                                          |
| Fattura n | .1 2016                                                                              |
| Carica    | Attenzione: dopo l'invio del documento Promofarma non può annullarlo ne correggerlo. |

#### Al click del pulsante "Carica", il file viene caricato sul sistema e spedito automaticamente al SDI;

| Carica il file XML                               |                                                                                                    |
|--------------------------------------------------|----------------------------------------------------------------------------------------------------|
| Seleziona la fat                                 | ttura dal tuo computer (Max 5 MB)                                                                                                    |
| Aggiungi file                                    | IT02216720132_W1502.xml                                                                                                    |
| Inserisci qui la                                 | descrizione del file                                                                                                    |
| Fattura n.1 2016                                 |                                                                                                    |
| Carica Atte                                      | <b>nzione:</b> dopo l'invio del documento Promofarma non può annullarlo ne correggerlo.<br>so di invio di documenti errati contattare la Pubblica Amministrazione destinataria e concordame il rifiuto.                                                                                                    |
| Se non disponi del file                          | e XML                                                                                                    |
| In casi marginali, se n<br>Attenzione: Se la ses | ion disponi di un file XML prodotto dal tuo software, puoi produrre manualmente una fattura, una nota di credito o di debito.<br>Isione resta inattiva per più di 20 minuti il sistema effettua un logout automatico e bisognerà necessariamente ripetere la procedura<br>Crea fattura/nota di credito/nota di debito manuale |
|                                                  |                                                                                                    |
|                                                  | Upload fattura in corso Attendere prego                                                                                                    |

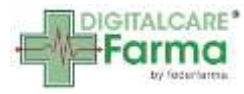

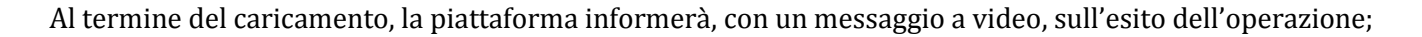

| one del file |              |              |              |
|--------------|--------------|--------------|--------------|
|              |              |              |              |
|              |              |              |              |
|              |              |              |              |
|              | one del file | one del file | one del file |

Nel caso di errori comparirà uno dei seguenti messaggi:

٢

| Tipo Errore                         | Suggerimento per la risoluzione                                                                                                    |  |  |  |  |
|-------------------------------------|----------------------------------------------------------------------------------------------------|--|--|--|--|
| XSD non coerente                    | Il formato del file caricato non è valido, poiché non conforme<br>alla normativa. Chiedi una verifica alla tua software house      |  |  |  |  |
| Estensione del file non<br>corretta | Il tipo di file caricato non è una fattura elettronica PA.<br>Verificare il file caricato.                                         |  |  |  |  |
| Partita IVA non corretta            | La Partita IVA indicata nella fattura caricata è diversa da quella registrata all'atto dell'adesione.                              |  |  |  |  |
| Fattura correttamente<br>caricata   | Il file è stato caricato correttamente. Puoi visualizzare lo stato delle fatture emesse nella sezione Archivio (link ad Archivio). |  |  |  |  |

In casi marginali, se non si dispone del file XML prodotto dal software è possibile compilare manualmente una fattura, una nota di credito o un a nota di debito cliccando sull'apposito bottone. Per le istruzioni sulla compilazione si rimanda al manuale scaricabile dal sito Federfarma.

| Se non disponi del file XML                                                                                                    |                                                                                                    |
|----------------------------------------------------------------------------------------------------|----------------------------------------------------------------------------------------------------|
| In casi marginali, se non disponi di un file XML prodotto dal tuo software, puoi produ<br>Attenzione: Se la sessione resta inattiva per più di 20 minuti il sistema effettua un lo | re manualmente una fattura, una nota di credito o di debito.<br>jout automatico e bisogner <u>à necessariamente ripetere la procedura</u> |
|                                                                                                    | Crea fattura/nota di credito/nota di debito manuale                                                                                       |
|                                                                                                    |                                                                                                    |
| Attenzione: dono l'invio del documento Promoferme r                                                                                                    | on nuò annullarlo ne correggerlo. In caso di invio di                                                                                     |

**Attenzione:** dopo l'invio del documento Promofarma <u>non può annullarlo ne correggerlo</u>. In caso di invio di documenti errati contattare la Pubblica Amministrazione destinataria e concordarne il rifiuto.

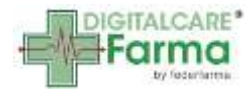

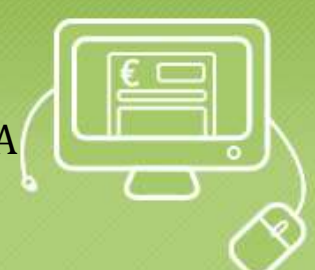

### IV. Come visualizzare le fatture già emesse e lo stato

Selezionando il pulsante "Archivio fatture emesse" è possibile verificare lo stato della FatturaPA e lo storico di tutte le fatture caricate.

|                                                                           | Carica fattur<br>Itseritici una nuova fa                           | a<br>Mura                       | Ar                                                                | chivio fatture emesse<br>ta tutte le fatture che hai eme                                                                                                    | 10          |                      | Acquista<br>questa pocchetti di f                                    | atture              |             |
|---------------------------------------------------------------------------|--------------------------------------------------------------------|---------------------------------|-------------------------------------------------------------------|----------------------------------------------------------------------------------------------------|-------------|----------------------|----------------------------------------------------------------------|---------------------|-------------|
| Totale fatture o<br>Documento riffi<br>Accettate PA: 1<br>In reinoltro: 0 | ROMO<br>SOCIETA UNIPERSONA<br>caricate: 49<br>Instato e non inviat | FARM                            | A <sup>sm</sup><br>In trasfe<br>Scartate<br>Riflutate<br>Decorres | rimento: 1<br>SDI: 1<br>dalla PA: 2<br>nza termini: 1                                                                                                    |             | in<br>Tr<br>Ar<br>Fa | attesa di rispo<br>aferite alla PA:<br>mullate: 1<br>Ilita consegna: | sta dal SDI: 0<br>0 |             |
| Numero Fattura<br>Visualizza 10 💟                                         | Data do                                                            | cumento 📕                       | Data irw                                                          | io 🗃 Sek                                                                                                    | iziona tipo |                      | Seleziona stato                                                      |                     | Cerca       |
| Numero 🏨<br>Documento                                                     | Data II<br>documento                                               | 11<br>Descrizione               | Data II<br>Invio                                                  | 11<br>Stato                                                                                                    | <br>Importo | 11<br>Tipo           | <br>Fattura                                                          | Ricevuta SDI        | Esito PA    |
| 1                                                                         | 07-07-2015                                                         | Fattura di test                 | 07-07-<br>2015<br>12:55:33                                        | Presa in carico.                                                                                                    | € 22,00     | Fattura              | Fattura+                                                             | Ricevuta SDI •      | • Esito PA+ |
| 1/E                                                                       | 01-04-2015                                                         | Dpc Gennaio<br>2016 🖌           | 03-06-<br>2015<br>11:56:19                                        | Documento riflutato e<br>non inviabile al SDI - II<br>documento non ha<br>superato i controlli di<br>validazione. Verificare<br>i contenuti del file<br>XML. | € 970,30    | Fattura              | Fattura                                                              |                     |             |
| 1/e                                                                       | 14-07-2015                                                         | Fattura<br>manuale n. 1/e       | 14-07-<br>2015<br>18:18:47                                        | Presa in carico                                                                                                    | € 24.00     | Fattura              | Fattura-                                                             |                     |             |
| 11PA                                                                      | 29-07-2015                                                         | Fattura<br>manuale n.<br>11PA 🖋 | 25-08-<br>2015<br>09:53:33                                        | La PA non ha<br>segnalato alcun esito<br>negli ultimi 15 gg -<br>Contattare il<br>destinatario                                                               | € 4647,00   | Fattura              | Fattura•                                                             | Ricevuta SDI        |             |

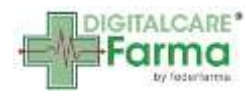

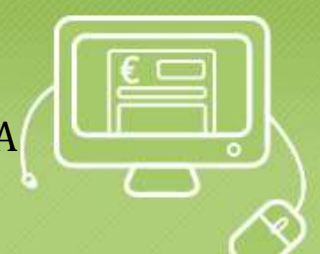

L'archivio, per ogni fattura, indicherà progressivamente lo stato di "lavorazione". Presenta in alto uno specchietto riepilogativo

| Totale fatture caricate: 49                   | In trasferimento: 1   | In attesa di risposta dal SDI: |
|-----------------------------------------------|-----------------------|--------------------------------|
| Documento rifiutato e non inviabile al SDI: 2 | Scartate SDI: 1       | Traferite alla PA: 0           |
| Accettate PA: 1                               | Rifiutate dalla PA: 2 | Annullate: 1                   |
| n reinoltro: 0                                | Decorrenza termini: 1 | Fallita consegna: 0            |

Successivamente sono posti gli appositi filtri per effettuare delle ricerche tra le fatture emesse. E' possibile effettuare ricerche per numero, data del documento, data di invio, il tipo di documento e lo stato.

| Γ |                |                | <br>       | <br>               |   |                 | <br>- |
|---|----------------|----------------|------------|--------------------|---|-----------------|-------|
|   | Numero Fattura | Data documento | Data invio | Seleziona tipo 🛛 🗠 | 3 | Seleziona stato | Cerca |

Di seguito si visualizzano le righe di riepilogo delle fatture inviate, ciascuna riga assumerà colorazioni diverse in base all'esito prodotto: Le righe bianche indicano le fatture ancora in lavorazione, le righe verdi indicano esito positivo, le righe rosse esito negativo, le righe gialle indicano che non è pervenuta nessuna risposta da parte della PA destinataria.

| 11PA | 29-07-2015 | Fattura<br>manuale n.<br>11PA 🖌 | 25-08-<br>2015<br>09:53:33 | La PA non ha<br>segnalato alcun esito<br>negli ultimi 15 gg -<br>Contattare il<br>destinatario                                                               | € 4647,00      | Fattura | Fattura• | Ricevuta SDI + |  |
|------|------------|---------------------------------|----------------------------|----------------------------------------------------------------------------------------------------|----------------|---------|----------|----------------|--|
| 12PA | 13-08-2015 | Fattura<br>manuale n.<br>12PA   | 25-08-<br>2015<br>11:55:00 | Documento rifiutato e<br>non inviabile al SDI - II<br>documento non ha<br>superato i controlli di<br>validazione. Verificare<br>i contenuti del file<br>XML. | € 76,00        | Fattura | Fattura• |                |  |
| 14PA | 27-07-2015 | Fattura<br>manuale n.<br>14PA 🌶 | 26-08-<br>2015<br>11:18:33 | Scartata dal sistema di<br>Interscambio                                                                                                    | € 102,00       | Fattura | Fattura+ |                |  |
| 15PA | 19-08-2015 | Fattura<br>manuale n.<br>15PA 🖋 | 27-08-<br>2015<br>12:14:36 | Accettata dalla<br>pubblica<br>amministrazione                                                                                                    | €<br>113512,00 | Fattura | Fattura- |                |  |
| 16PA | 30-07-2015 | Fattura<br>manuale n.<br>16PA 🖌 | 27-08-<br>2015<br>12:31:01 | Riflutata dalla<br>pubblica<br>amministrazione                                                                                                    | € 15062.00     | Fattura | Fattura- |                |  |
| 17/U | 16-07-2015 | 1                               | 23-11-<br>2015<br>10:24:35 | Presa in carico                                                                                                    | €74.63         | Fattura | Fattura- | Ricevuta SDI - |  |

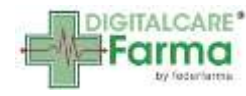

Inoltre verranno mostrati per ciascuna fattura, via via che si renderanno disponibili le ricevute e gli esiti, i relativi menù a tendina ("Fattura", "Ricevuta SDI", "Esito PA") che consentono la visualizzazione e lo scarico dei file XML e delle notifiche PDF.

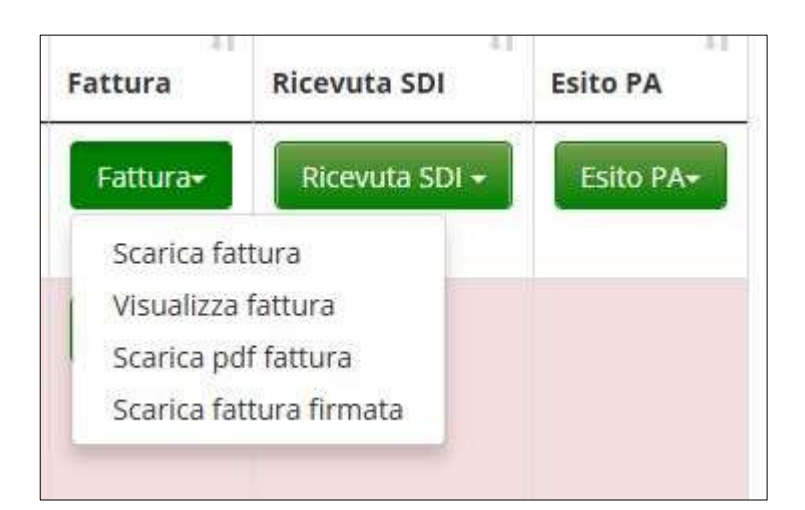

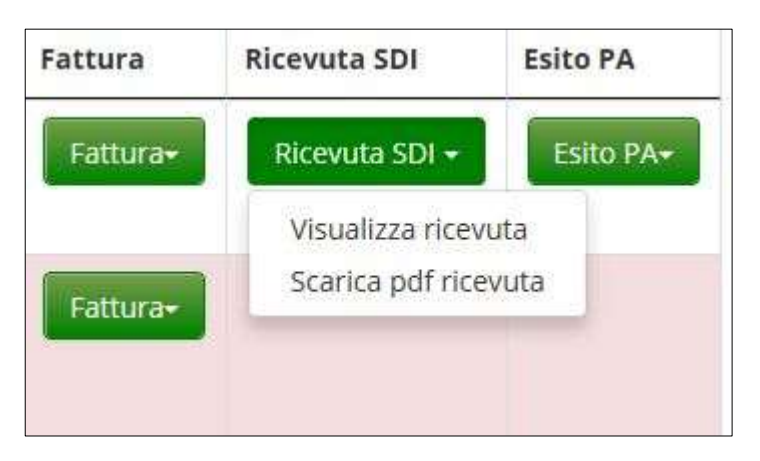

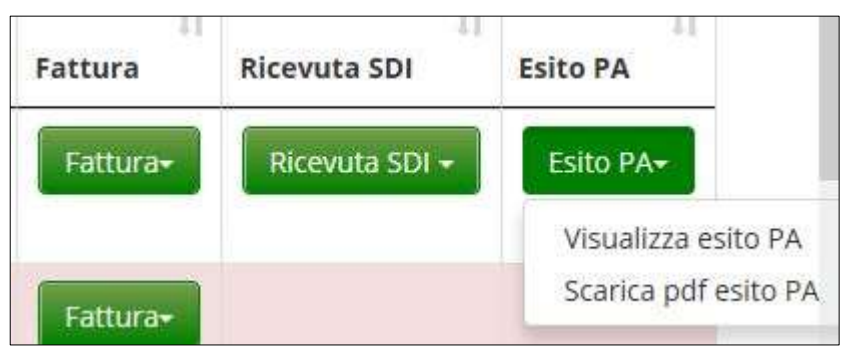

- V. Consigli pratici e chiarimenti prima del caricamento delle fatture
  - 1) <u>Il Codice destinatario è sinonimo del Codice univoco ufficio</u> Il codice destinatario corrisponde al codice univoco ufficio

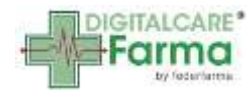

- 2) <u>Numerazione</u> La numerazione delle FatturePA deve essere dedicata esclusivamente a questo tipo di fatturazione. Deve essere progressiva su base annua, partendo dal numero 1 e aggiungendo ad esempio una lettera al fine di poterla distinguere dalla numerazione delle fatture cartacee.
- 3) <u>Numerazione società di farmacie</u> Nel caso di una società che possiede più farmacie, è necessario che, per ottemperare correttamente alla normativa fiscale, ciascuna farmacia adotti un registro sezionale delle fatture elettroniche con numerazione diversa. Ad es. la "Farma salute s.n.c." ha due farmacie una denominata "Tritone" e l'altra "Termini". Se la farmacia Tritone emette la fattura 1/E, Termini dovrà adottare 1/D, ma mai 1/E. Diversamente, poiché le due fatture sono emesse da un medesimo soggetto giuridico identificato da una unica Partita IVA, sarebbero considerate doppie e, quindi, respinte dal Sistema di Interscambio.

### VI. Descrizione degli stati e degli errori

Da Archivio Fatture Emesse è possibile visualizzare gli stati delle fatture ce si possono riassumere in 8 casi:

#### CASO N. 1 Trasferimento in corso

La fattura è stata acquisita dal sistema, ma non sono ancora stati completati i controlli volti alla verifica della regolarità formale del file XML.

#### AZIONE: ATTENDERE IL PASSAGGIO AGLI STATI SUCCESSIVI

# CASO N. 2 Documento rifiutato e non inviabile al SDI - Il documento non ha superato i controlli di validazione. Verificare i contenuti del file XML

In questo caso bisogna rivolgersi alla software house che ha prodotto il file XML, poichè non corrisponde allo schema previsto per la fattura PA. Per avere un'immediata visualizzazione dell'errore, è possibile scaricare il file XML e verificarlo sul sito ufficiale della fattura elettronica, dove è disponibile un'apposita funzione che effettua tutti i controlli necessari alla validazione del file, oltre alla funzione che segnala con precisione in quale riga/campo si è presentata l'anomalia. Tale servizio è disponibile al link:

http://sdi.fatturapa.gov.it/sdi2fatturapaweb/accedialservizioaction.do?pagina=controlla\_fattura

# AZIONE: COMUNICARE ALLA <u>SOFTWARE HOUSE CHE HA PRODOTTO IL FILE</u> LA NECESSITA' DI VERIFICARE L'ERRORE E DI RIPRODURRE UN FILE CORRETTO.

#### DOPO LA CORREZIONE, SARA' POSSIBILE RINVIARE LA FATTURA CON LO STESSO NUMERO E DATA DI QUELLA SCARTATA.

#### CASO N. 3 Documento preso in carico in attesa di risposta dal SDI

La fattura è stata acquisita dal nostro sistema e inviata al Sistema di Interscambio, che ha 48 ore di tempo per comunicare l'esito: di Trasmissione all'Ente Destinatario oppure di rifiuto.

#### AZIONE: ATTENDERE IL PASSAGGIO AGLI STATI SUCCESSIVI

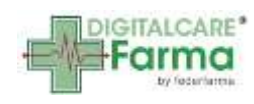

#### CASO N. 4 Rifiutata dal Sistema di interscambio

La fattura è rifiutata dal sistema di interscambio. Nella ricevuta è indicata la motivazione del rifiuto

| Notifica Scarto                                                                                                    |                               |                                                                                                    |                 |  |
|----------------------------------------------------------------------------------------------------|-------------------------------|----------------------------------------------------------------------------------------------------|-----------------|--|
| Identificativo Sdl: <b>4569611</b><br>Nome File: <b>IT04384550879_J.xml.p7m</b><br>Data Ora Ricezione: <b>2015-03-19T15:51:33.000+01:00</b><br>Message Id: <b>21193012</b> |                               |                                                                                                    |                 |  |
| C C                                                                                                    | Lista errori                  |                                                                                                    | Notifica Scarto |  |
| Codice                                                                                                    | Descrizione                   | Identificativo Sdl: <b>4597177</b><br>Nome File: <b>IT04384550879_P.xml.p7m</b><br>Data Ora Ricezione: <b>2015-03-20T17:58:05.000+01:00</b><br>Message Id: <b>21371116</b> |                 |  |
| 00312                                                                                                    | CodiceDestinatario non attivo |                                                                                                    |                 |  |
|                                                                                                    |                               |                                                                                                    | Lista errori    |  |

 Codice
 Descrizione

 00305
 IdFiscaleIVA del CessionarioCommittente non valido : 80002040790

AZIONE: DIPENDE DAL TIPO DI MESSAGGIO CONTENUTO NELLA NOTIFICA DI SCARTO (SOPRA SOLO DUE ESEMPI). SE SI TRATTA DI ERRORI DI ANAGRAFICA DEL DESTINATARIO DELLA FATTURA, PUO' ESSERE UTILE FARE UNA VERIFICA DEI DATI SULL'INDICE DELLA PUBBLICA AMMINISTRAZIONE (http://www.indicepa.gov.it/documentale/index.php). SECONDO I CASI RIPRODURRE IL FILE AUTONOMAMENTE O CON L'INTERVENTO DELLA SWH.

# <u>SE L'ERRORE NON DIPENDE DA ERRATA NUMERAZIONE, SARA' POSSIBILE CORREGGERE LA FATTURA E RINVIARLA CON STESSO NUMERO E DATA.</u>

#### CASO N. 5 Traferita alla PA. In attesa di risposta

Il sistema di Interscambio ha consegnato la fattura rilasciando la relativa ricevuta. Si ricorda che **la PA ha 15 giorni** di tempo per rispondere.

#### AZIONE: ATTENDERE IL PASSAGGIO AGLI STATI SUCCESSIVI

CASO N. 6 Il SDI non riesce a recapitare la fattura alla PA. Il SDI replicherà il tentativo per 10 giorni e, in caso di esito negativo, invierà una notifica di "Attestazione di avvenuta trasmissione con impossibilità di recapito". Al ricevimento di tale notifica il mittente dovrà contattare la PA destinataria della fattura.

Il caso comporta che il SDI, nel corso dei dieci giorni prestabili, trasmetta alla farmacia una notifica interlocutoria, per informarla dei tentativi falliti. Allo scadere dei dieci giorni, la farmacia riceverà

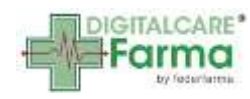

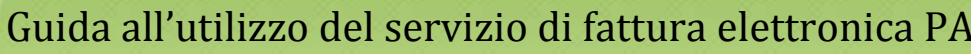

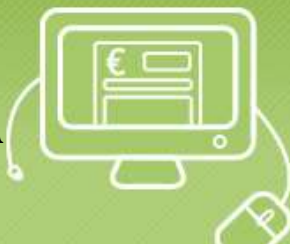

File con firma elettronica - Versione

l'attestazione di "avvenuta trasmissione con impossibilità di recapito". Ciò vuol dire che la farmacia ha adempiuto correttamente ai propri obblighi. Ai fini amministrativi, l'attestato certifica l'ottemperanza alla norma, ma la fattura dovrà comunque essere recapitata con altro mezzo.

AZIONE: ATTENDERE I 10 GIORNI IN CUI IL SDI REITERA I TENTATIVI DI RECAPITO; ALLO SCADERE DEI 10 GIORNI, AL RICEVIMENTO DELL'"ATTESTAZIONE DI AVVENUTA TRASMISSIONE CON IMPOSSIBILITA' DI RECAPITO", TRASMETTERE ALLA PA, CON ALTRI MEZZI (POSTA ELETTRONICA O ALTRO CANALE TELEMATICO), L'ATTESTATO FINALE CHE CONTIENE ANCHE LA FATTURA ELETTRONICA, SALVO DIVERSI ACCORDI CON LA PA.

# CASO N. 7 La PA non ha segnalato alcun esito negli ultimi 15 gg - Il processo elettronico si è concluso regolarmente e la fattura è stata trasmessa alla PA

La normativa prevede che la PA possa dare un riscontro positivo (accettazione) o negativo (rifiuto) rispetto alla FatturaPA trasmessa dalla Farmacia. Qualora entro il termine di 15 giorni la PA non risponda al Sistema di Interscambio, la FatturaPA si considera comunque trasmessa a tutti gli effetti (comma 4, art. 2 Decreto 3 aprile 2013, n. 55). Nella ricevuta sono certificati tutti gli estremi dell'avvenuta trasmissione.

#### CASO N. 8 Rifiutata dalla pubblica amministrazione

In questo caso occorre verificare subito il tasto "Esito PA". I casi di scarto da parte della Pubblica Amministrazione sono causati da diverse motivazioni. Pertanto, per affrontare le possibili soluzioni bisognerà considerare le indicazioni presenti nel campo "DESCRIZIONE" nella Notifica Esito. Di seguito alcuni esempi di scarto da parte della PA:

## Notifica Esito

Identificativo Sdl: 4569577 Nome File: IT04384550879\_D.xml.p7m Message Id: 21522781

Esito Committente Identificativo Sdl: 4569577

Riferimento Fattura

Numero Fattura: 6/2015 Anno Fattura: 2015

Esito: EC02 (Rifiuto)

Descrizione: nei dati generali non viene compilato il campo importo totale documento si prega di compilare in maniera completa il campo denominazione nei dati del cedente/prestatore

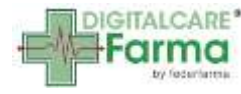

## Notifica Esito

Identificativo Sdl: 4626473 Nome File: IT04384550879\_Y.xml.p7m Message Id: 21641270

#### Esito Committente

Esito: EC02 (Rifiuto) Descrizione: IMPORTO NON CORRISPONDENTE ALL'ORDINE

ATTENZIONE! QUANDO LA NOTIFICA DI ESITO E' IL RIFIUTO <u>SENZA MOTIVAZIONE</u>, COME NEL CASO SOTTOINDICATO, BISOGNERA' CONTATTARE L'UFFICIO DESTINATARIO DELLA FATTURA (ASL, SCUOLA, COMUNE, ECC...) PER CONOSCERNE LA CAUSA

## Notifica Esito

Identificativo Sdl: 4597046 Nome File: IT04384550879\_L.xml.p7m Message Id: 21406095

#### **Esito Committente**

Esito: EC02 (Rifiuto)

AZIONE: NEI CASI IN CUI LA MOTIVAZIONE DEL RIFIUTO INDICHI CHIARAMENTE LE MODALITA' PER RIPRODURRE CORRETTAMENTE LA FATTURA, QUESTA POTREBBE ESSERE RITRASMESSA, PREVIA VERIFICA CON LA PA. NEGLI ALTRI CASI, VERIFICARE CON LA PA DESTINATARIA LE MOTIVAZIONI DEL RIFIUTO, PER STABILIRE SE REINVIARE LA FATTURA CON LE OPPORTUNE CORREZIONI OPPURE PRODURRE UNA NOTA DI CREDITO CHE ANNULLI LA PRECEDENTE FATTURA ED EMETTERNE UN'ALTRA CON UNA NUOVA NUMERAZIONE.

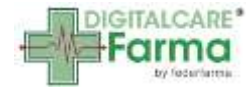

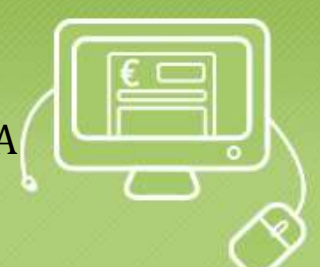

### VII. Comunicazione luogo di conservazione delle fatture elettroniche

In base alla Risoluzione n. 81/E del 25 settembre 2015, per le fatture elettroniche, non vi è nessun obbligo specifico di comunicazione del luogo di conservazione delle scritture contabili. Per ulteriori approfondimenti cfr. circolare Federfarma n. 381 del 1 ottobre 2015.

### VIII. Manuale Conservazione dei documenti informatici

L'obbligo di emissione della fattura elettronica comporta la necessità di effettuare la conservazione in via sostitutiva in formato elettronico delle fatture.

In relazione a quanto previsto dal contratto stipulato per la fattura elettronica (cfr. art. 3.2),la Farmacia ha delegato Promofarma quale "Responsabile della Conservazione", prevedendo che questa possa a sua volta delegare tale ruolo a società terze specializzate. Con tale delega la farmacia ha affidato a Promofarma anche il ruolo di "Responsabile della Conservazione", e, quindi, della tenuta del "Manuale di conservazione dei documenti informatici".

Il Manuale è consultabile nell'area riservata del sito www.federfarma.it, selezionando il pulsante "Manuali" del banner "La fattura elettronica in farmacia".

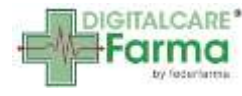